# Konfigurieren Sie Finesse 12.0 Agent für Agent-Chat.

# Inhalt

Einführung Voraussetzungen Anforderungen Verwendete Komponenten Hintergrundinformationen **Konfiguration** Aufgaben vor der Installation für Cisco Unified IM und Presence Service Installation des Cisco Unified IM and Presence Service Aufgaben nach der Installation für IM und Presence Service UC-Serviceprofil erstellen (optional für Finesse Agent Chat-Benutzer, dies ist Standard für Jabber Client) Serviceprofil erstellen (optional für den Finesse Agent Chat-Benutzer, dies ist Standard für Jabber Client) Konfiguration des SIP-Trunk-Sicherheitsprofils erstellen SIP-Trunk zu IM und Presence erstellen Hinzufügen eines SIP-Trunks in IM und Presence Zuordnen von Agenten zu IM und Presence Aktivierung von Services im Bereich IM und Presence Überprüfung Fehlerbehebung Zugehörige Informationen

# Einführung

In diesem Dokument wird beschrieben, wie Finesse Agent in der Finesse 12.0-Version für den Support-Mitarbeiter-Chat konfiguriert wird.

# Voraussetzungen

#### Anforderungen

Cisco empfiehlt, dass Sie über Kenntnisse in folgenden Bereichen verfügen:

- Cisco Unified Contact Center Enterprise (UCCE)
- Cisco Unified Communication Manager
- Cisco IM&P Presence
- Cisco Finesse

#### Verwendete Komponenten

Die Informationen in diesem Dokument basierend auf folgenden Software- und Hardware-Versionen:

- Cisco Finesse Version 12.0 und höher
- Cisco Unified Communication Manager Version 12.5 und höher
- Cisco IM & Presence Version 12.5 und höher

Die Informationen in diesem Dokument beziehen sich auf Geräte in einer speziell eingerichteten Testumgebung. Alle Geräte, die in diesem Dokument benutzt wurden, begannen mit einer gelöschten (Nichterfüllungs) Konfiguration. Wenn Ihr Netzwerk in Betrieb ist, stellen Sie sicher, dass Sie die potenziellen Auswirkungen eines Befehls verstehen.

## Hintergrundinformationen

Da Cisco Finesse Cisco Agent Desktop (CAD) als Agent Desktop-Software ersetzt hat, ist die Chat-Funktion zwischen Agenten und Agenten erst ab dieser Finesse Version 12.0 verfügbar.

Der Finesse Agent-to-Agent-Chat verwendet den Cisco IMP-Server als Drittanbieter-XMPP-Client-Integration, d. h. HTTP over BOSH.

# Konfiguration

1. Nach der Installation des Finesse-Servers müssen Sie den Desktop-Chat-Server über https://Finesse-server-ip/cfadmin im Abschnitt Einstellung unter Desktop-Chat-Servereinstellungen hinzufügen, wie im Bild gezeigt.

Hinweis: Sie müssen hier den FQDN Ihres IMP-Servers eingeben.

| Desktop Chat Server Settings                                                |                                                            |  |  |  |  |  |  |  |
|-----------------------------------------------------------------------------|------------------------------------------------------------|--|--|--|--|--|--|--|
| Mile: Dealing that is supported on Orice Unified Preserves 12.5 and lights: |                                                            |  |  |  |  |  |  |  |
| Printery Chat Server                                                        | https://ingri25.edicerti.tec.5286/http8/eding              |  |  |  |  |  |  |  |
| Secondary Chat Server                                                       | Secondary Char Server Inspectional synamics and regionally |  |  |  |  |  |  |  |
|                                                                             |                                                            |  |  |  |  |  |  |  |

2. Diese Schritte müssen im Cisco Unified Communication Manager und im Cisco Unified IM&P-Server ausgeführt werden.

### Aufgaben vor der Installation für Cisco Unified IM und Presence Service

Schritt 1: Melden Sie sich bei Cisco Unified Communication Manager Administration an.

Schritt 2: Navigieren Sie zu System > Server.

Schritt 3: Klicken Sie auf Neu hinzufügen.

Schritt 4: Wählen Sie als CUCM IM und Presence den Servertyp aus, und klicken Sie auf Weiter.

Schritt 5: Geben Sie Details ein, wie im Bild gezeigt, und klicken Sie auf Speichern.

| Server Configuration                           |                      |  |  |  |  |  |  |
|------------------------------------------------|----------------------|--|--|--|--|--|--|
| 🔜 Save 🗶 Delete 👍 Add New                      |                      |  |  |  |  |  |  |
| Status<br>Status: Ready                        |                      |  |  |  |  |  |  |
| Server Information                             |                      |  |  |  |  |  |  |
| Server Type                                    | CUCM IM and Presence |  |  |  |  |  |  |
| Database Replication                           | Publisher            |  |  |  |  |  |  |
| Fully Qualified Domain Name/IP Address*        | 10.66.75.138         |  |  |  |  |  |  |
| IM and Presence Domain**                       | voice11.tac          |  |  |  |  |  |  |
| IPv6 Address (for dual IPv4/IPv6)              |                      |  |  |  |  |  |  |
| Description                                    |                      |  |  |  |  |  |  |
| IM and Presence Server Information             |                      |  |  |  |  |  |  |
| Presence Redundancy Group DefaultCUPSubcluster |                      |  |  |  |  |  |  |
| Assigned Users 5 users                         |                      |  |  |  |  |  |  |
| Presence Server Status                         |                      |  |  |  |  |  |  |

# Installation des Cisco Unified IM and Presence Service

Schritt 1: Installation des IM- und Presence-Servers als Abonnent von Cisco Unified Communication Manager

Schritt 2: Es können mehrere Abonnenten von Cisco Unified Communication Manager hinzugefügt werden.

### Aufgaben nach der Installation für IM und Presence Service

# UC-Serviceprofil erstellen (optional für Finesse Agent Chat-Benutzer, dies ist Standard für Jabber Client)

Schritt 1: Melden Sie sich bei Cisco Unified Communication Manager Administration an.

- Schritt 2: Navigieren Sie zu Benutzerverwaltung > Benutzereinstellungen > UC Service.
- Schritt 3: Klicken Sie auf Neu hinzufügen.
- Schritt 4: Wählen Sie UC-Servicetyp als IM und Presence aus.
- Schritt 5: Geben Sie Details ein, wie im Bild gezeigt, und klicken Sie auf Speichern.

| UC Service Configuration | on                                      |
|--------------------------|-----------------------------------------|
| 📊 Save 🗙 Delete          | 🗋 Copy 🎦 Reset 🧷 Apply Config 🕂 Add New |
| Status                   |                                         |
| i Status: Ready          |                                         |
| UC Service Information   |                                         |
| UC Service Type:         | IM and Presence                         |
| Product Type*            | Unified CM (IM and Presence)            |
| Name*                    | imp125                                  |
| Description              |                                         |
| Host Name/IP Address*    | 10.66.75.138                            |
| Save Delete              | Copy Reset Apply Config Add New         |

Serviceprofil erstellen (optional für Finesse Agent Chat-Benutzer, dies ist Standard für Jabber Client)

Schritt 1: Melden Sie sich bei Cisco Unified Communication Manager Administration an.

Schritt 2: Navigieren Sie zu Benutzerverwaltung > Benutzereinstellungen > Serviceprofil.

Schritt 3: Klicken Sie auf Neu hinzufügen.

Schritt 4: Geben Sie Details ein, wie im Bild gezeigt, und klicken Sie auf Speichern.

| Service Profile Configuration |                                              |  |  |  |  |  |  |
|-------------------------------|----------------------------------------------|--|--|--|--|--|--|
| Save                          | 🗙 Delete 📋 Copy 🕂 Add New                    |  |  |  |  |  |  |
| Status<br>i Status:           | Ready                                        |  |  |  |  |  |  |
| Service Pro                   | file Information                             |  |  |  |  |  |  |
| Name*                         | JabberForWindows                             |  |  |  |  |  |  |
| Description                   |                                              |  |  |  |  |  |  |
| 🗹 Make thi                    | s the default service profile for the system |  |  |  |  |  |  |

| -IM and Presence Profile |               |    |  |  |  |
|--------------------------|---------------|----|--|--|--|
| Primary                  | imp125        | ٢  |  |  |  |
| Secondary                | <none></none> | ٥  |  |  |  |
| Tertiary                 | <none></none> | \$ |  |  |  |

#### Konfiguration des SIP-Trunk-Sicherheitsprofils erstellen

Schritt 1. Melden Sie sich bei Cisco Unified Communication Manager Administration an.

Schritt 2: Navigieren Sie zu System > Security > SIP LKW-Sicherheitsprofil.

Schritt 3: Klicken Sie auf Neu hinzufügen.

Schritt 4: Geben Sie Details ein, wie im Bild gezeigt, und klicken Sie auf Speichern.

| SIP Trunk Security Profile Configuration                                      |                                                       |
|-------------------------------------------------------------------------------|-------------------------------------------------------|
| 🔜 Save 🗶 Delete 📄 Copy 睯 Reset 💡                                              | 🖉 Apply Config 🕂 Add New                              |
| Status<br>Add successful<br>Reset of the trunk is required to have changes ta | ke effect.                                            |
| SIP Trunk Security Profile Information                                        |                                                       |
| Name*                                                                         | Non Secure SIP Trunk Profile for IMP                  |
| Description                                                                   | Non Secure SIP Trunk Profile authenticated by null St |
| Device Security Mode                                                          | Non Secure                                            |
| Incoming Transport Type*                                                      | TCP+UDP                                               |
| Outgoing Transport Type                                                       | TCP                                                   |
| Enable Digest Authentication                                                  |                                                       |
| Nonce Validity Time (mins)*                                                   | 600                                                   |
| Secure Certificate Subject or Subject Alternate Name                          |                                                       |
| Incoming Port*                                                                | 5060                                                  |
| Enable Application level authorization                                        |                                                       |
| Accept presence subscription                                                  |                                                       |
| Accept out-of-dialog refer**                                                  |                                                       |
| Accept unsolicited notification                                               |                                                       |
| Accept replaces header                                                        |                                                       |

SIP-Trunk zu IM und Presence erstellen

Schritt 1: Melden Sie sich bei Cisco Unified Communication Manager Administration an.

Schritt 2: Navigieren Sie zu Gerät > Trunk.

Schritt 3: Klicken Sie auf Neu hinzufügen.

Schritt 4: Geben Sie Details ein, wie im Bild gezeigt, und klicken Sie auf Speichern.

| Trunk Configuration                      |                |                          |                  |
|------------------------------------------|----------------|--------------------------|------------------|
| 🔚 Save 🗙 Delete 🎦 Reset 👍                | Add New        |                          |                  |
| Status                                   |                |                          |                  |
| (i) Status: Ready                        |                |                          |                  |
| SIP Trunk Status                         |                |                          |                  |
| Service Status: Unknown                  |                |                          |                  |
| Duration: Unknown                        |                |                          |                  |
| Device Information                       |                |                          |                  |
| Product:                                 |                | SIP Trunk                |                  |
| Device Protocol:                         |                | SIP                      |                  |
| Trunk Service Type                       |                | None(Default)            |                  |
| Device Name*                             |                | uc125cups-sip-trunk      |                  |
| Description                              |                | uc125cups-sip-trunk      |                  |
| Device Pool*                             |                | Default                  | 0                |
| Common Device Configuration              |                | < None >                 | 0                |
| Call Classification*                     |                | Use System Default       | 0                |
| Media Resource Group List                |                | < None >                 | 0                |
| Location*                                |                | Hub_None                 | 0                |
| AAR Group                                |                | < None >                 |                  |
| Tunneled Protocol*                       |                | None                     | 0                |
| QSIG Variant*                            |                | No Changes               | 0                |
| ASN.1 ROSE OID Encoding*                 |                | No Changes               | 0                |
| Packet Capture Mode*                     |                | None                     | 0                |
| Packet Capture Duration                  |                | 0                        |                  |
| SIP Information                          |                |                          |                  |
| Destination                              |                |                          |                  |
| Destination Address is an SRV            |                |                          |                  |
| Destination Address                      |                | Destination Address IPv6 | Destination Port |
| 1* 10.66.75.138                          |                |                          | 5060             |
| MTP Preferred Originating Codec*         | 711ulaw        | (                        | 0                |
| BLF Presence Group*                      | Standard Prese | ince group               | 3                |
| SIP Trunk Security Profile*              | Non Secure SIF | P Trunk Profile for IMP  |                  |
| Rerouting Calling Search Space           | < None >       |                          |                  |
| Out-Of-Dialog Refer Calling Search Space | < None >       |                          |                  |
| SUBSCRIBE Calling Search Space           | < None >       |                          |                  |
| SIP Profile*                             | Standard SIP P | vofile                   | View Details     |
| DTMF Signaling Method*                   | No Preference  |                          |                  |
|                                          |                | -                        |                  |

#### Hinzufügen eines SIP-Trunks in IM und Presence

Schritt 1: Melden Sie sich bei Cisco Unified IM & Presence Administration an.

Schritt 2: Navigieren Sie zu Presence > Gateways.

Schritt 3: Klicken Sie auf Neu hinzufügen.

Schritt 4: Geben Sie Details ein, wie im Bild gezeigt, und klicken Sie auf Speichern.

| resence Gateway Configuration                                                                    |                                                                                      |                           |
|--------------------------------------------------------------------------------------------------|--------------------------------------------------------------------------------------|---------------------------|
| 📊 Save 🗙 Delete 👍 Add New                                                                        |                                                                                      |                           |
| Status                                                                                           |                                                                                      |                           |
| (i) Status: Ready                                                                                |                                                                                      |                           |
| Presence Gateway Settings (Cisco Unified C<br>You can configure a Cisco Unified Communications I | Communications Manager)<br>Manager server as a presence galeway. The IM and Presence | Service will then triccer |
| status).                                                                                         |                                                                                      |                           |
| status).<br>Presence Gateway Type*                                                               | CUCM                                                                                 | 0                         |
| status).<br>Presence Gateway Type*<br>Description *                                              | CUCM<br>ucm125                                                                       | 0                         |

Schritt 5: Navigieren Sie zu Presence > Settings > Standard Configuration.

Schritt 6: Konfigurieren Sie die Presence-Einstellungen, wie im Bild gezeigt, und klicken Sie auf Save (Speichern).

| 3 Seve                                             |                                       |          |
|----------------------------------------------------|---------------------------------------|----------|
| Status                                             |                                       |          |
| () Status: Ready                                   |                                       |          |
| Presence Settings                                  |                                       |          |
| Cluster ID*                                        | StandAloneCluster7c776                |          |
| Enable availability sharing                        |                                       |          |
| Allow users to view the availability of other user | s without being prompted for approval |          |
| NOTE: this option must be turned on for SIP of     | ients to function property            |          |
| Enable use of Email Address for Inter-domain F     | edenation                             |          |
| Maximum Contact List Size (per user)*              | 200                                   | No Limit |
| Maximum Watchers (per user)*                       | 200                                   | No Limit |
|                                                    |                                       |          |

### Zuordnen von Agenten zu IM und Presence

Schritt 1: Melden Sie sich bei Cisco Unified Communication Manager Administration an.

Schritt 2: Gehen Sie zu **Benutzerverwaltung > Endbenutzer**.

Schritt 3: Wählen Sie einen der Agenten aus.

Schritt 4: Konfigurieren Sie, wie im Bild gezeigt, und klicken Sie auf Speichern.

| Service Settings   |                                                                                                    |
|--------------------|----------------------------------------------------------------------------------------------------|
| Home Cluster       |                                                                                                    |
| Enable User for    | Unified CM IM and Presence (Configure IM and Presence in the associated UC Service Profile)                       |
| Include me         | ating information in presence(Requires Exchange Presence Gateway to be configured on CUCM IM and Presence server) |
| Presence Vew       | er for User                                                                                                    |
| UC Service Profile | Use System Default( "JabberForWindows" )                                                                          |

# Aktivierung von Services im Bereich IM und Presence

Schritt 1: Melden Sie sich bei Cisco Unified IM & Presence Serviceability an.

Schritt 2: Navigieren Sie zu Extras > Service-Aktivierung.

Schritt 3: Wählen Sie IM & Presence Server aus.

Schritt 4: Aktivieren Sie Cisco SIP Proxy, Cisco Presence Engine, Cisco XCP Text Conference Manager, Cisco XCP Web Connection Manager, Cisco XCP Connection Manager und Cisco XCP Authentication Service, wie im Bild gezeigt.

| Select                               | Server                                                                                                    |                                                                                                    |                                                                                                    |
|--------------------------------------|----------------------------------------------------------------------------------------------------|----------------------------------------------------------------------------------------------------|----------------------------------------------------------------------------------------------------|
| Server                               | 10.66.75.138-CUCM IM and Presence 📴 Go                                                                                                    |                                                                                                    |                                                                                                    |
| Datab                                | use and Admin Services                                                                                                    |                                                                                                    |                                                                                                    |
|                                      | Service Name                                                                                                    | Status                                                                                                    | Activation Status                                                                                                    |
| 0                                    | Cisco AXL Web Service                                                                                                    | Started                                                                                                    | Activated                                                                                                    |
|                                      | Cisco Bulk Provisioning Service                                                                                                    | Starled                                                                                                    | Activated                                                                                                    |
| Perfor                               | mance and Monitoring Services                                                                                                    |                                                                                                    |                                                                                                    |
|                                      | Service Name                                                                                                    | Status                                                                                                    | Activation Status                                                                                                    |
|                                      |                                                                                                    |                                                                                                    |                                                                                                    |
| о<br>                                | Cisco Serviceability Reporter                                                                                                    | Started                                                                                                    | Activated                                                                                                    |
| )<br>M and                           | Cisco Serviceability Reporter Presence Services Service Name                                                                                                    | Started                                                                                                    | Activated                                                                                                    |
| )<br>M and                           | Cisco Serviceability Reporter Presence Services Service Name Cisco SIP Proxy                                                                                                    | Started<br>Status<br>Started                                                                                                    | Activated Activation Status Activated                                                                                                    |
| O<br>IM and                          | Cisco Serviceability Reporter  Presence Services  Service Name  Cisco SIP Proxy  Cisco Presence Engine                                                                                                    | Started<br>Status<br>Started<br>Started                                                                                                    | Activation Status<br>Activation Status<br>Activated<br>Activated                                                                                                    |
| M and                                | Cisco Serviceability Reporter  Presence Services  Service Name  Cisco SIP Proxy  Cisco Presence Engine  Cisco XCP Text Conference Manager                                                                                                    | Started<br>Status<br>Started<br>Started<br>Started<br>Started                                                                                              | Activation Status<br>Activation Status<br>Activated<br>Activated<br>Activated                                                                                                    |
| M and                                | Cisco Serviceability Reporter  Presence Services  Service Name  Cisco SiP Proxy  Cisco Presence Engine  Cisco XCP Text Conference Manager  Cisco XCP Web Connection Manager                                                                    | Started<br>Status<br>Started<br>Started<br>Started<br>Started<br>Started                                                                                   | Activated<br>Activation Status<br>Activated<br>Activated<br>Activated<br>Activated                                                                                                    |
| 0<br>IM and<br>0<br>0<br>0           | Cisco Serviceability Reporter  Presence Services  Service Name  Cisco SIP Proxy  Cisco SIP Proxy  Cisco XCP Text Conference Manager  Cisco XCP Web Connection Manager  Cisco XCP Connection Manager                                            | Started<br>Status<br>Started<br>Started<br>Started<br>Started<br>Started                                                                                   | Activated<br>Activation Status<br>Activated<br>Activated<br>Activated<br>Activated<br>Activated                                                                                                    |
|                                      | Cisco Serviceability Reporter  Presence Services  Service Name  Cisco SIP Proxy  Cisco XCP Text Conference Manager  Cisco XCP Web Connection Manager  Cisco XCP SIP Federation Connection Manager  Cisco XCP SIP Federation Connection Manager | Started<br>Status<br>Started<br>Started<br>Started<br>Started<br>Started<br>Started<br>Started                                                             | Activated<br>Activation Status<br>Activated<br>Activated<br>Activated<br>Activated<br>Activated<br>Activated                                                                                            |
|                                      | Cisco Serviceability Reporter                                                                                                    | Started<br>Status<br>Started<br>Started<br>Started<br>Started<br>Started<br>Started<br>Started<br>Not Running                                              | Activated<br>Activation Status<br>Activated<br>Activated<br>Activated<br>Activated<br>Activated<br>Activated<br>Activated<br>Activated                                                                  |
| 0<br>IM and<br>0<br>0<br>0<br>0<br>0 | Cisco Serviceability Reporter                                                                                                    | Started<br>Started<br>Started<br>Started<br>Started<br>Started<br>Started<br>Started<br>Net Running<br>Not Running                                         | Activated<br>Activation Status<br>Activated<br>Activated<br>Activated<br>Activated<br>Activated<br>Activated<br>Activated<br>Activated<br>Activated                                                     |
|                                      | Cisco Serviceability Reporter                                                                                                    | Started<br>Started<br>Started<br>Started<br>Started<br>Started<br>Started<br>Not Running<br>Not Running<br>Not Running                                     | Activated<br>Activation Status<br>Activated<br>Activated<br>Activated<br>Activated<br>Activated<br>Activated<br>Activated<br>Activated<br>Activated<br>Activated<br>Activated<br>Activated              |
|                                      | Cisco Serviceability Reporter                                                                                                    | Started<br>Status<br>Started<br>Started<br>Started<br>Started<br>Started<br>Started<br>Not Running<br>Not Running<br>Not Running<br>Not Running<br>Started | Activated<br>Activation Status<br>Activated<br>Activated<br>Activated<br>Activated<br>Activated<br>Activated<br>Activated<br>Activated<br>Activated<br>Activated<br>Activated<br>Activated<br>Activated |

Schritt 5: Überprüfen Sie, ob die Agenten mit IM & Presence Administration (System → Presence Topology) synchronisiert sind.

Nach diesen Schritten können Sie sich bei den IM&P-fähigen Benutzern im Finesse Agent Desktop anmelden.

| Cisco Finesse Victor Ready ~ |                  |           |       |            |    |        |       |            |                                    |     |
|------------------------------|------------------|-----------|-------|------------|----|--------|-------|------------|------------------------------------|-----|
| Queue Statistics             | Queue Statistics |           |       |            |    |        |       |            |                                    |     |
| Course Name of               | # Calle          | Mary Taxa | Dente | Not Dearty |    | Active |       |            | • • Q Search                       |     |
| Queue Name A                 | # Calls          | Max Lime  | неаду | Not Ready  | In | Out    | Other | Ready (Pen |                                    |     |
| cucm12                       | 0                | 00:00:00  | 0     | 2          | 0  | 0      | 0     | 0          | Available                          |     |
| IPCC                         | 0                | 00:00:00  | 0     | 1          | 0  | 0      | 0     | 0          | e 😐 Away                           | tac |
|                              |                  |           |       |            |    |        |       |            | <ul> <li>Do Not Disturb</li> </ul> |     |
|                              |                  |           |       |            |    |        |       |            | <ul> <li>Sign Out</li> </ul>       |     |
|                              |                  |           |       |            |    |        |       |            |                                    |     |

3. Damit die Kontaktsuche im Finesse Agent Chat funktioniert, müssen Sie den LDAP-Server und

die LDAP-Einstellung der Clients von Fremdherstellern konfigurieren.

Schritt 1: Melden Sie sich bei Cisco Unified IM & Presence Administration an.

Schritt 2: Navigieren Sie zu Anwendung > Clients von Fremdherstellern > LDAP-Server von Drittanbietern.

Schritt 3: Klicken Sie auf Neu hinzufügen.

Schritt 4: Geben Sie Details ein, wie im Bild gezeigt, und klicken Sie auf Speichern.

| CISCO Unified CM IM and Presence Administration<br>For Cisco Unified Communications Solutions |                           |  |  |
|-----------------------------------------------------------------------------------------------|---------------------------|--|--|
| System - Presence - Messaging - Application - Bulk Administration -                           | Diagnostics - Help -      |  |  |
| LDAP Server - Third-Party XMPP Clients                                                        |                           |  |  |
| 🔚 Save 🗙 Delete 🗋 Copy 🕂 Add New                                                              |                           |  |  |
| _ Status                                                                                      |                           |  |  |
| i Status: Ready                                                                               |                           |  |  |
| LDAP Server - Third-Party XMPP Clients                                                        |                           |  |  |
| Server ID*                                                                                    | imp125                    |  |  |
| Hostname*                                                                                     | 10.66.75.211              |  |  |
| Port*                                                                                         | 389                       |  |  |
| Usemame*                                                                                      | administrator@voice11.tac |  |  |
| Password*                                                                                     |                           |  |  |
| Confirm Password*                                                                             |                           |  |  |
| Enable SSL                                                                                    |                           |  |  |
| - Save Delete Copy Add New                                                                    |                           |  |  |
|                                                                                               |                           |  |  |

Schritt 5: Melden Sie sich bei Cisco Unified IM & Presence Administration an.

Schritt 6: Navigieren Sie zu Anwendung > Clients von Fremdherstellern > LDAP-Einstellungen von Drittanbietern.

Schritt 7: Klicken Sie auf LDAP Server 1\*.

Schritt 8: Wählen Sie den oben aufgeführten LDAP-Server aus.

| LDAP Settings - Third-Party XMPP Clients                                                                                                    |                            |                |  |
|----------------------------------------------------------------------------------------------------|----------------------------|----------------|--|
| 🔜 Save 💥 Delete                                                                                                    |                            |                |  |
| _ Status                                                                                                    |                            |                |  |
| i Status: Ready                                                                                                    |                            |                |  |
| LDAP Settings - Third-Party XMPP Clients                                                                                                    |                            |                |  |
| You must specify the LDAP settings that will allow the IM and Presence Service to successfully perform contact search for third party XMPP clients |                            |                |  |
| LDAP Server Type*                                                                                                    | Microsoft Active Directory | Reset Defaults |  |
| User Object Class *                                                                                                    | user                       |                |  |
| Base Context*                                                                                                    | cn=Users,dc=voice11,dc=tac |                |  |
| User Attribute*                                                                                                    | SamAccountName             |                |  |
| LDAP Server 1*                                                                                                    | imp125                     |                |  |
| LDAP Server 2                                                                                                    | None >                     |                |  |
| LDAP Server 3                                                                                                    | None >                     |                |  |
|                                                                                                    |                            |                |  |

Sie können den Kontakt jetzt im Finesse Agent Chat-Fenster suchen.

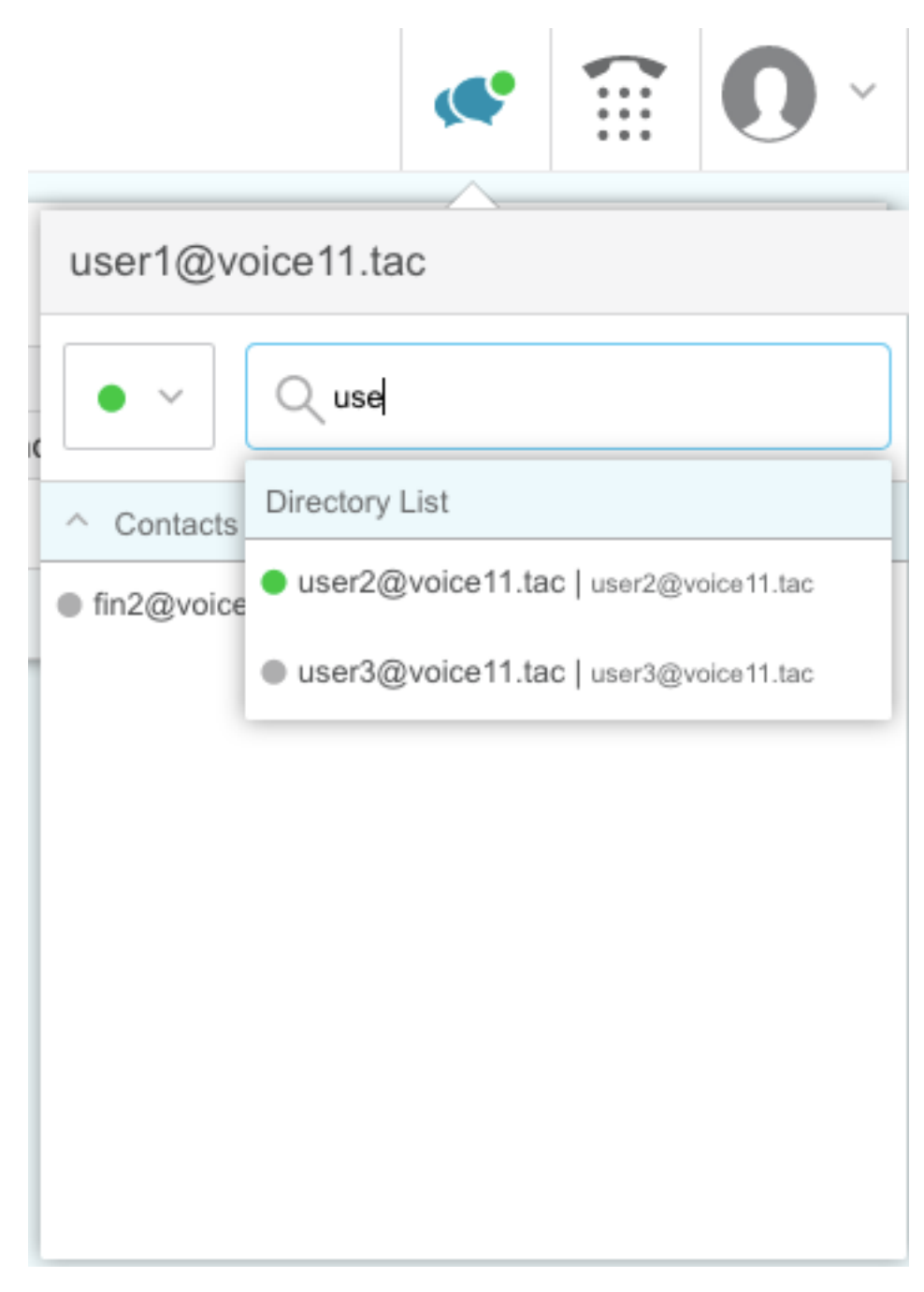

**Hinweis:** Die lokalen Benutzer des Cisco Unified IM&P-Servers können nicht durchsucht werden. Den Kontakten im Cisco Finesse Agent Chat können nur LDAP-Benutzer hinzugefügt werden.

Hinweis: Der Service für den XCP-Router muss für die Änderungen neu gestartet werden.

# Überprüfung

Für diese Konfiguration ist derzeit kein Überprüfungsverfahren verfügbar.

# Fehlerbehebung

Für diese Konfiguration sind derzeit keine spezifischen Informationen zur Fehlerbehebung verfügbar.

# Zugehörige Informationen

- <u>Cisco Finesse Desktop-Benutzerhandbuch für Unified Contact Center Enterprise Version</u>
   <u>12.0(1)</u>
- <u>Cisco Finesse Administration Guide Release 12.0(1)</u>
- <u>Cisco Collaboration System 12.x Solution Reference Network Designs (SRND)</u>
- Technischer Support und Dokumentation für Cisco Systeme